Konfigurationsanleitung zum

# **Service-Provider**

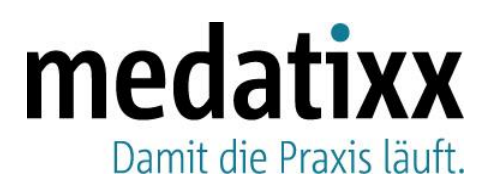

Stand: März 2024 © Produkt der medatixx GmbH & Co. KG

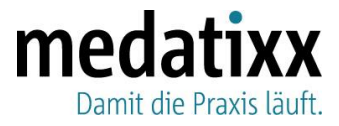

# Inhaltsverzeichnis

| onfigurationsanleitung zum Service-Provider        |    |
|----------------------------------------------------|----|
| Allgemeine Informationen                           | 3  |
| Mögliche Funktionseinschränkungen                  | 4  |
| Internetverbindung                                 | 4  |
| Update-Prozess des Service-Providers               | 4  |
| Anzeige Fehlermeldungen in x.concept und x.comfort | 5  |
| Anzeige Fehlermeldungen in x.isynet                | 6  |
| Konfigurationsdateien des Service-Providers        | 6  |
| Übersicht über Fehlermeldungen und Lösungen        |    |
| Service-Provider installieren                      | 9  |
| Service-Provider überprüfen                        | 11 |
| FAQ                                                | 12 |

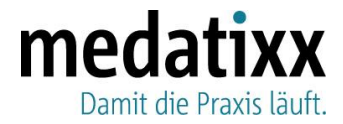

# Konfigurationsanleitung zum Service-Provider

Diese Anleitung gilt für x.comfort, x.concept und x.isynet und bietet Ihnen eine Übersicht,

- o welche Funktionen der Service-Provider in der Praxissoftware erfüllt,
- warum eine korrekte Konfiguration des Service-Providers wichtig ist,
- welche Funktionseinschränkungen und Fehlermeldungen auftreten können und wie Sie diese beheben,
- o wie Sie den Service-Provider korrekt nachkonfigurieren,
- und wie Sie die einwandfreie Funktionsweise des Service-Providers überprüfen.

## **Allgemeine Informationen**

| Systemkomponente                        | Der Service-Provider ist ein Dienst bzw. eine Systemkomponente, die für<br>die Praxissoftware x.comfort, x.concept und x.isynet verfügbar ist. Der<br>Service-Provider ist bildlich dargestellt eine Art Container, in dem wichti-<br>ge Funktionen zentral als Plug-Ins hinterlegt werden. Der Service-<br>Provider befindet sich auf dem Daten-Server, bei kleineren Anlagen auch<br>Hauptrechner genannt. Ziel ist es, dass die Datenmenge, die über das<br>Netzwerk an den Client geliefert wird, möglichst gering ist und die Liefe-<br>rung daher schnell erfolgt. |
|-----------------------------------------|----------------------------------------------------------------------------------------------------|
| Ziel und Zweck des<br>Service-Providers | Die Aufgabe des Service-Providers besteht darin, die Praxissoftware x.comfort, x.concept und x.isynet technologisch für neue Aufgaben zu rüsten, neue Möglichkeiten zur Problemlösung anzubieten und zentrale Funktionen im Praxisnetz bereitzustellen. Durch die Client-Server-Kommunikation soll auch in Zukunft eine gute Performanz gewährleistet werden, und durch die automatische Updatefähigkeit des Dienstes können der Service-Provider und die darin enthaltenen Plug-Ins einfach gepflegt werden.                                                            |
| Verordnungsmodul                        | Der Betrieb des Verordnungsmoduls setzt in jeder Praxis zwingend einen funktionsfähigen Service-Provider voraus.                                                                                                    |
| Anpassungen an den<br>Entwicklungsstand | Hard- und Software werden ständig weiterentwickelt. Produkte und Pro-<br>duktinformationen können daher jederzeit an den neuesten Entwick-<br>lungsstand angepasst werden. Verwenden Sie daher stets die neueste<br>Fassung dieses Dokuments.                                                                                                    |

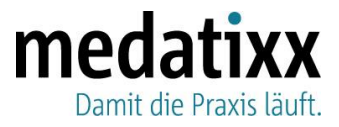

# Mögliche Funktionseinschränkungen

| Ursachen                                                 | Seit der automatischen Erstinstallation des Service-Providers können die<br>Funktionalitäten des Service-Providers eingeschränkt sein, z. B. durch<br>Änderungen in der Praxisanlage, wie sie beispielsweise bei einem Ser-<br>verumzug auftreten. Diese Funktionseinschränkungen müssen, insbe-<br>sondere im Hinblick auf den Betrieb des Verordnungsmoduls, behoben<br>werden.                                                             |
|----------------------------------------------------------|----------------------------------------------------------------------------------------------------|
| Hinweis bei fehlerhafter<br>Konfiguration                | Um eventuelle Fehlinstallationen oder Konfigurationsprobleme rechtzeitig<br>erkennen und beheben zu können, wird ab dem Update 19.3 in x.comfort,<br>x.concept und x.isynet automatisch geprüft, ob der Service-Provider kor-<br>rekt konfiguriert ist. Ist dies nicht der Fall, erhält die Praxis in ihrer Praxis-<br>software eine entsprechende Benachrichtigung mit der Aufforderung, sich<br>an ihren medatixx-Servicepartner zu wenden. |
| Ziel: Korrekte<br>Funktionsfähigkeit<br>wiederherstellen | In diesem Dokument erfahren Sie, wie Sie den Service-Provider korrekt<br>nachkonfigurieren. Anhand dieser Konfigurationsanleitung stellen Sie die<br>korrekte Funktionsfähigkeit des Service-Providers sicher. Außerdem er-<br>fahren Sie, wie Sie überprüfen, ob der Service-Provider installiert ist und<br>korrekt funktioniert.                                                                                                    |

# Internetverbindung

| Ständige Internet-      | Gemäß den aktuellen technischen Rahmenbedingungen ist an jedem         |
|-------------------------|------------------------------------------------------------------------|
| verbindung erforderlich | Arbeitsplatz im Praxisnetz eine stabile und sichere Internetverbindung |
|                         | empfehlenswert. Die empfohlene Bandbreite beträgt mindestens 6 Mbit.   |
|                         | Mindestens jedoch muss eine sichere und stabile Internetverbindung an  |
|                         | dem Praxisrechner vorhanden sein, an dem der Service-Provider instal-  |
|                         | liert ist.                                                             |

## **Update-Prozess des Service-Providers**

| x.comfort und x.concept                  | Für die Praxissoftware-Lösungen x.comfort und x.concept gilt: Pro Pra-<br>xissoftware-Instanz gibt es einen oder keinen Service-Provider.                                                                                                    |
|------------------------------------------|----------------------------------------------------------------------------------------------------|
| Fall 1: Service-Provider<br>vorhanden    | Wenn ein Service-Provider vorhanden ist, wird genau diesem Service-<br>Provider, egal auf welchem Rechner sich dieser befindet, das Service-<br>Provider-Updatepaket übergeben. Nachdem der Service-Provider das<br>Updatepaket geprüft hat (Signaturprüfung), wird dieses Updatepaket<br>gestartet, und zwar auf dem Rechner, auf dem sich der Service-Provider<br>befindet. |
|                                          | Das Updatepaket beendet zuerst den Service-Provider, aktualisiert dann<br>den Service-Provider und die enthaltenen Plug-Ins und startet am Ende<br>wieder den Service-Provider.                                                                                                    |
| Fall 2: Service-Provider nicht vorhanden | Wenn kein Service-Provider im Netz vorhanden ist, muss dieser erst in-<br>stalliert werden. Wie dieser installiert wird, lesen Sie im Abschnitt <b>Ser-<br/>vice-Provider installieren</b> auf Seite 9.                                                                                                    |

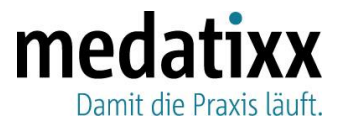

### Anzeige Fehlermeldungen in x.concept und x.comfort

#### Glockensymbol

Ist der Service-Provider in einer x.concept- oder x.comfort-Praxis nicht korrekt konfiguriert, erhält die Praxis in x.comfort bzw. x.concept über das Glockensymbol in der oberen Symbolleiste eine Benachrichtigung.

| ). | 🔍 🔍 🥶 🍈 🝈 🖻 🖴 🛊 🐒                                                                                                    |               |
|----|----------------------------------------------------------------------------------------------------|---------------|
|    | Aktuelle Benachrichtigungen                                                                                                    | lle entfernen |
| _  | 🗊 jetzt Montag, 26. August 2019 11:24                                                                                                    | _             |
| ke | vor 0 Minuten  S Es wurden Probleme an diesem Computer und in Ihrem Praxism festgestellt:  Bits bisches Sis bischer Grunnigen Informationen | <u>ietz</u>   |
| 늼  | Ditte klicken bie nier für weitere informationen.                                                                                           |               |

Mit Klick auf den Link erhält die Praxis die folgende Meldung:

| iystemstatus                                                                                                    | ×                                                                   |
|----------------------------------------------------------------------------------------------------|---------------------------------------------------------------------|
| Es wurden Probleme in Ihrem Praxisnetz festgestellt                                                                                                   |                                                                     |
| Problem: Wichtige Komponente nicht korrekt konfiguriert                                                                                               |                                                                     |
| Dieses Problem betrifft diese Arbeitsstation, "TEAMFMJBCONCEPT"                                                                                       |                                                                     |
| Die für Funktionen Ihres Praxisverwaltungssystems wichtige Kompo<br>korrekt konfiguriert. Bitte wenden Sie sich dringend an Ihren Service<br>beheben. | nente "Service-Provider" ist nicht<br>partner, um dieses Problem zu |
| Bitte wenden Sie sich dringend an Ihren Servicepartner.                                                                                               | <u></u>                                                             |
| Kontaktformular   Informationen für Ihren Servicepartner                                                                                              | Schließen                                                           |

#### Kontaktformular

über ein Kontaktformular an ihren medatixx-Servicepartner zu wenden.Genaue FehleranzeigeUm zu erkennen, um welches Problem es sich genau handelt, klicken \$

Um zu erkennen, um welches Problem es sich genau handelt, klicken Sie auf den Link **Informationen für Ihren Servicepartner** und Sie bekommen den Fehler angezeigt:

Hier hat die Praxis über den Link Kontaktformular die Möglichkeit, sich

| Problem zu lösen:<br>Service-Provider                                                                             | •                                           |   |
|----------------------------------------------------------------------------------------------------|---------------------------------------------|---|
| Der Service-Provider ist nicht erreichbar.<br>Funktionen Ihres Praxisverwaltungssyster<br>oder gar nicht nutzbar. | Somit sind wichtige<br>ns nur eingeschränkt |   |
|                                                                                                    |                                             |   |
|                                                                                                    |                                             |   |
|                                                                                                    |                                             | 4 |

Die Praxis hat über den Link **In Zwischenablage kopieren** die Möglichkeit, dem medatixx-Servicepartner die Fehlermeldung vorab zukommen zu lassen.

Je nachdem, welche Fehlermeldung hier erscheint, sind verschiedene Problemlösungen erforderlich. Im Kapitel **Übersicht über Fehlermeldungen und Lösungen** auf Seite 8 erfahren Sie, wie Sie das hier angezeigte Problem beheben können.

Beispiel: Meldung in x.concept

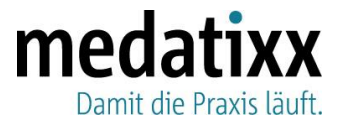

## Anzeige Fehlermeldungen in x.isynet

#### Hinweisleiste

Ist der Service-Provider in einer x.isynet-Praxis nicht korrekt konfiguriert, erhält diese in der **Hinweisleiste** einen entsprechenden Hinweis.

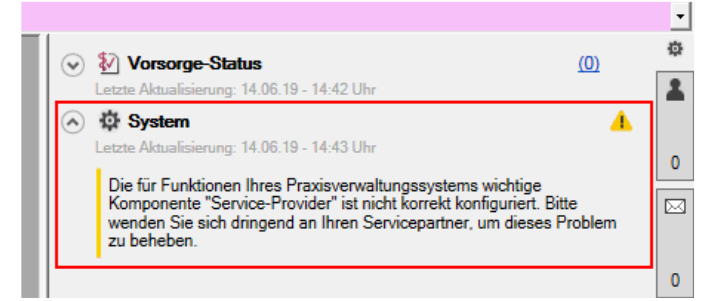

#### Tooltip

Um zu erkennen, um welches Problem es sich genau handelt, zeigt Ihnen dies ein Tooltip zu dieser Meldung an.

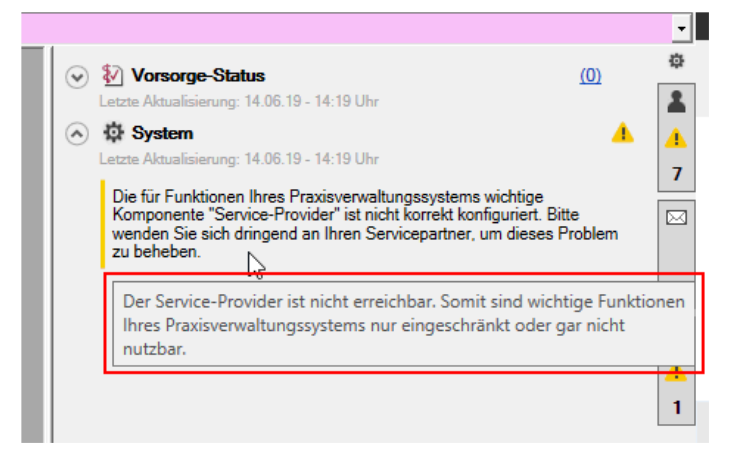

Je nachdem, welche Fehlermeldung hier erscheint, sind verschiedene Problemlösungen erforderlich.

Im Kapitel **Übersicht über Fehlermeldungen und Lösungen** auf Seite 8 erfahren Sie, wie Sie dieses Problem in x.isynet beheben können.

#### Konfigurationsdateien des Service-Providers

Konfigurations-<br/>dateien überprüfen<br/>und anpassenJe nachdem, um welches Problem es sich handelt, müssen Sie ggf. die<br/>Konfigurationsdateien des Service-Providers überprüfen und ggf. anpas-<br/>sen. Sie finden diese an den folgenden Stellen:OServiceProvider.ini im Programmverzeichnis des Service-Providers (im<br/>Folgenden "Installations-ServiceProvider.ini" genannt)

...\Program Files (x86)\medatixx GmbH & Co. KG\ServiceProvider\_8330F1B9-514D-409F-B4E3-80ADE4076DA0

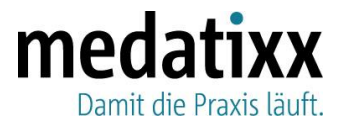

ServiceProvider.ini - Editor <u>Datei B</u>earbeiten F<u>ormat Ansicht H</u>ilfe [Install] Installed=1 UniqueIdentifier=8330F1B9-514D-409F-B4E3-80ADE4076DA0 TCPPort=23174 PVSName=X.CONCEPT PVSDataPath=C:\DCONCEPT\DEDATA

Beispiel: ServiceProvider.ini für x.concept

Der zweite Teil des Ordnernamens, in dem die **ServiceProvider.ini** liegt, richtet sich nach dem **Unique Identifier** und ist daher von Praxis zu Praxis verschieden. Bei dem **Unique Identifier** handelt es sich um den Instanznamen des Service-Providers, der pro Installation einmalig vergeben wird.

 ServiceProvider.ini im Datenverzeichnis der jeweiligen Praxissoftware (im Folgenden "PVS-ServiceProvider.ini" genannt):

#### x.isynet: ...\winacs\Text\ServiceProvider

#### x.concept: ...\DConcept\DeData

#### x.comfort: ...\doc2\daten\data

| ServiceProvider.ini - Editor                                                   |  |  |
|--------------------------------------------------------------------------------|--|--|
| <u>D</u> atei <u>B</u> earbeiten F <u>o</u> rmat <u>A</u> nsicht <u>H</u> ilfe |  |  |
| [INSTALL]                                                                      |  |  |
| dostname=WIN10RED5_VM                                                          |  |  |
| <pre>JniqueIdentifier=8330F1B9-514D-409F-B4E3-80ADE4076DA0</pre>               |  |  |
| Installed=1                                                                    |  |  |
| <pre>FCPPort=23174</pre>                                                       |  |  |
|                                                                                |  |  |
|                                                                                |  |  |

Beispiel: ServiceProvider.ini für x.concept

#### Die ServiceProvider.ini für x.isynet sieht wie folgt aus:

| ServiceProvider.ini - Editor                                                                                          | - |
|----------------------------------------------------------------------------------------------------|---|
| Datei Bearbeiten Format Ansicht Hilfe                                                                                 |   |
| Install]<br>installed=1                                                                                               |   |
| IniqueIdentifier=51EC3B21-1884-424E-A9F0-A417B516D505                                                                 |   |
| CPPort=23174                                                                                                    |   |
| VSName=X.ISYNET                                                                                                    |   |
| VSDataPath=                                                                                                    |   |
| lostname=Rechnername                                                                                                  |   |
| onnectionstring=Data Source=Rechnername\SOL2017; Initial Catalog=WINACS; Integrated Security=True; Connect Timeout=90 | : |
| sync=True: Enlist=True:                                                                                               | · |
| undennummer=123456                                                                                                    |   |

| Kundennummer<br>ergänzen | ini-Dateien ohne Kundennummer führen zu falsch gemeldeten Installatio-<br>nen. Achten Sie daher bitte darauf, dass in der <b>Installations-</b><br>ServiceProvider.ini die korrekte Kundennummer eingetragen ist. |
|--------------------------|----------------------------------------------------------------------------------------------------|
|                          | Sofern noch nicht vorhanden, tragen Sie die Kundennummer in der Instal-<br>Iations-ServiceProvider.ini wie folgt ein:                                                                                             |
|                          | [Install]<br>Kundennummer=                                                                                                    |
|                          | Ergänzen Sie die Kundennummer ohne Leerzeichen direkt hinter dem Gleichheitszeichen.                                                                                                    |
|                          | Starten Sie anschließend den Service-Provider neu, damit die Installation korrekt unter Angabe der Kundennummer gemeldet wird.                                                                                    |

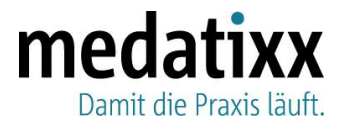

## Übersicht über Fehlermeldungen und Lösungen

Hier erhalten Sie eine Übersicht über alle Fehlermeldungen, die im Rahmen der Service-Provider-Prüfung auftreten können, sowie entsprechende Lösungen dazu.

| Fehlermeldung/Problem                                                                                                    | Lösung                                                                                                    |
|----------------------------------------------------------------------------------------------------|----------------------------------------------------------------------------------------------------|
| Der Service-Provider ist nicht<br>erreichbar. Somit sind wichtige<br>Funktionen Ihres Praxisver-<br>waltungssystems nur einge-<br>ochrönkt oder ger nicht nutz                                                             | <ul> <li>Die Kommunikation des Service-Providers erfolgt über den Port<br/>23174. Überprüfen Sie in den Firewall-Einstellungen des Rech-<br/>ners, an dem der Service-Provider installiert ist, ob der Port<br/>23174 für eingehende TCP-Verbindungen freigegeben ist.</li> </ul>                                                              |
| bar.                                                                                                    | <ul> <li>Ermitteln Sie in der ServiceProvider.ini im Datenverzeichnis<br/>("PVS-ServiceProvider.ini") unter Hostname den Rechner, an<br/>dem der Service-Provider installiert ist.</li> </ul>                                                                                                    |
|                                                                                                    | Überprüfen Sie anschließend in den <b>Diensten</b> des entsprechenden<br>Rechners, ob der Service-Provider als Dienst vorhanden ist. Ist dies<br>nicht der Fall, ist der Service-Provider in dieser Praxis aktuell nicht<br>vorhanden und muss manuell installiert werden (siehe <b>Service-</b><br><b>Provider installieren</b> auf Seite 9). |
|                                                                                                    | Zeigt der Service-Provider während der Installation einen Fehler an,<br>muss Folgendes geprüft werden:                                                                                                    |
|                                                                                                    | <ul> <li>Service-Provider ist einmal lokal installiert (auch unter Pro-<br/>gramData)</li> </ul>                                                                                                    |
|                                                                                                    | <ul> <li>Ist der Service-Provider mehrmals installiert, alle deinstallieren<br/>und unter ProgramFiles x86 und ProgramData löschen</li> </ul>                                                                                                    |
|                                                                                                    | <ul> <li>ServiceProvider.ini im Datenverzeichnis umfasst keine Leerzei-<br/>chen und der Inhalt verweist nicht auf einen älteren Stand</li> </ul>                                                                                                    |
|                                                                                                    | Der Service-Provider muss einmal als Dienst und einmal im Pro-<br>gramm-verzeichnis vorhanden sein.                                                                                                    |
|                                                                                                    | <ul> <li>Kontrollieren Sie in den beiden ServiceProvider.ini-Dateien<br/>("PVS-ServiceProvider.ini" und "Installations-ServiceProvider.ini")<br/>den Port und den Unique Identifier und passen Sie die Einstel-<br/>lungen ggf. an.</li> </ul>                                                                                                 |
| Der Service-Provider ist nicht<br>auf dem aktuellen Stand. So-<br>mit sind wichtige Funktionen                                                                                                    | <ul> <li>Ermitteln Sie in der ServiceProvider.ini im Datenverzeichnis<br/>("PVS-ServiceProvider.ini") unter Hostname den Rechner, an<br/>dem der Service-Provider installiert ist.</li> </ul>                                                                                                    |
| inres Praxisverwaltungssys-<br>tems nur eingeschränkt oder<br>gar nicht nutzbar.                                                                                                    | <ul> <li>Aktualisieren Sie an diesem Rechner den Service-Provider, in-<br/>dem Sie eine Update-Installation durchführen (siehe Service-<br/>Provider installieren auf Seite 9).</li> </ul>                                                                                                    |
| Die Konfigurationsdatei ist<br>nicht korrekt eingestellt (Instal-<br>led ist nicht auf 1 gesetzt).<br>Somit sind wichtige Funktio-<br>nen Ihres Praxisverwaltungs-<br>systems nur eingeschränkt<br>oder gar nicht nutzbar. | Tragen Sie in die beiden ServiceProvider.ini-Dateien ("PVS-<br>ServiceProvider.ini" und "Installations-ServiceProvider.ini") bei Instal-<br>led den Wert 1 ein.                                                                                                    |

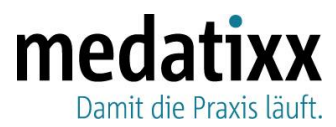

| Der Datenpfad des Praxisver-<br>waltungssystems (PVS-<br>Datenpfad) im Service-<br>Provider ist ungültig (service-<br>provider.ini nicht gefunden).<br>Ohne einen korrekten Daten-<br>pfad sind wichtige Funktionen<br>Ihres Praxisverwaltungssys-<br>tems nur eingeschränkt oder<br>gar nicht nutzbar. | Deinstallieren Sie den Service-Provider am Server und installieren<br>Sie diesen erneut (s. Service-Provider installieren auf Seite 9).                                                                                                    |
|----------------------------------------------------------------------------------------------------|----------------------------------------------------------------------------------------------------|
| Der Datenpfad des Praxisver-<br>waltungssystems (PVS-<br>Datenpfad) im Service-<br>Provider existiert nicht. Ohne<br>einen korrekten Datenpfad<br>sind wichtige Funktionen Ihres<br>Praxisverwaltungssystems nur<br>eingeschränkt oder gar nicht<br>nutzbar.                                            | Der Pfad zum Datenverzeichnis ist nicht korrekt. Tragen Sie in die-<br>sem Fall in die <b>ServiceProvider.ini</b> im Programmverzeichnis ( <b>"In-<br/>stallations-ServiceProvider.ini</b> ") bei <b>PVSDataPath</b> den korrekten<br>(lokalen) Datenpfad ein. |
| Es wurde ein unbekanntes<br>Praxisverwaltungssystem<br>angegeben (PVS-Name).<br>Somit sind wichtige Funktio-<br>nen Ihres Praxisverwaltungs-<br>systems nur eingeschränkt<br>oder gar nicht nutzbar.                                                                                                    | Tragen Sie in die <b>ServiceProvider.ini</b> im Programmverzeichnis ( <b>"In-stallations-ServiceProvider.ini</b> ) bei <b>PVSName</b> den korrekten Na-<br>men der Praxissoftware ein.                                                                         |

# Service-Provider installieren

| Neuinstallation oder<br>Update-Installation | Ist es erforderlich, den Service-Provider neu zu installieren oder mit einer<br>Update-Installation auf den aktuellen Stand zu bringen, gehen Sie wie<br>nachfolgend beschrieben vor.                                                                                                    |
|---------------------------------------------|----------------------------------------------------------------------------------------------------|
|                                             | Beachten Sie, dass der Service-Provider für <b>x.isynet</b> zwingend an dem<br>Rechner installiert werden muss, an dem der <b>SQL-Server</b> installiert ist.<br>Für <b>x.concept</b> und <b>x.comfort</b> muss er zwingend an dem Rechner instal-<br>liert werden, an dem das <b>Datenverzeichnis</b> der Praxissoftware abgelegt<br>ist. |
| Vor der Installation                        | Vor der Installation des Service-Providers ist zu prüfen, ob auf dem Server oder Hauptrechner mindestens .NET Framework 4.8 installiert ist. Ist dies nicht der Fall, muss dies zunächst installiert werden; ggf. Windows-Updates installieren.                                                                                            |
|                                             | Bei einer Fehleranzeige prüfen:                                                                                                    |
|                                             | - ServiceProvider.exe wurde als Administrator ausgeführt                                                                                                    |
|                                             | - Unter Programme und Features Visual C++ reparieren                                                                                                    |
|                                             | Der Service-Provider sollte nicht auf ein gemapptes Laufwerk installiert werden.                                                                                                    |
| Voreinstellung bei<br>einer Neuinstallation | Wenn Sie den Service-Provider neu installieren, passen Sie die <b>PVS-</b><br>ServiceProvider.ini zuerst an:                                                                                                    |

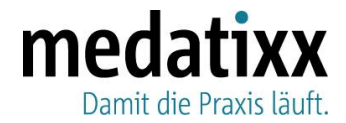

1. Öffnen Sie die PVS-ServiceProvider.ini.

x.isynet: ...\winacs\Text\ServiceProvider

x.concept: ...\DConcept\DeData

x.comfort: ...\doc2\daten\data

2. Editieren Sie die Datei wie folgt und speichern Sie diese:

| 🔳 Se  | rviceProvider | ini - Edito | r  |       |       |  |
|-------|---------------|-------------|----|-------|-------|--|
| Datei | Bearbeiten    | Format      | Ar | sicht | Hilfe |  |
| [INS] | FALL]         |             |    |       |       |  |
| Hostr | name=WIN10    | ORED5_V     | М  |       |       |  |
| Insta | alled=0       |             |    |       |       |  |
|       |               |             |    |       |       |  |

#### Beachten Sie, dass Sie diese Anpassung nicht bei einer Update-Installation vornehmen dürfen.

#### Hinweis

Die ServiceProvider.ini im Datenverzeichnis umfasst keine Leerzeichen und der Inhalt verweist nicht auf einen älteren Stand. Falls Leerzeichen enthalten sind, müssen alle Leerzeichen (vor und nach dem =) entfernt werden. Falls der Inhalt der .ini-Datei einen älteren Stand aufweist, sollte der gesamte Inhalt der .ini-Datei bis auf den Hostnamen entfernt werden (Hostname korrigieren).

Die Neuinstallation und die Update-Installation des Service-Providers funktionieren identisch. Gehen Sie dazu wie folgt vor:

1. Öffnen Sie je nach Praxissoftware das folgende Verzeichnis:

#### x.isynet: ...\winacs\tools

x.concept: ...\DConcept\DeSetup\SERVICEPROVIDER

x.comfort: ...\doc2\progneu\ServiceProvider

2. Klicken Sie dort doppelt auf die ServiceProvider.exe.

#### Das folgende Fenster öffnet sich:

| 💼 Installation Service-Provider                                                                                                    | ×         |
|----------------------------------------------------------------------------------------------------|-----------|
| Um den Service-Provider zu installieren, wählen Sie bitte das installierte<br>Praxisverwaltungssystem und das zugehörige Datenverzeichnis aus. |           |
| Praxisverwaltungssystem                                                                                                    |           |
| Noch nicht ausgewählt                                                                                                    |           |
| C x.comfort                                                                                                    |           |
| C x.concept                                                                                                    |           |
| C x.isynet                                                                                                    |           |
| Datenverzeichnis                                                                                                    |           |
| Dur                                                                                                    | chsuchen  |
| x.comfort: Daten\Data<br>x.concept: DeData<br>x.isynet: WINACS\Text\ServiceProvider                                                            |           |
| []Installieren []                                                                                                    | Abbrechen |

- 3. Wählen Sie das gewünschte Praxissystem aus.
- 4. Wählen Sie über die Schaltfläche **Durchsuchen** das (lokale) Datenverzeichnis aus.
- 5. Klicken Sie auf Installieren.

Der Service-Provider wird nun installiert bzw. auf den aktuellen Stand gebracht, wenn er bereits installiert ist. Starten Sie am Ende die Praxissoftware neu und überprüfen Sie die Funktionsfähigkeit.

Service-Provider neu installieren bzw. updaten

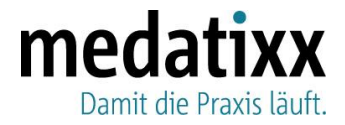

## Service-Provider überprüfen

Korrekte Funktionsweise überprüfen Um zu überprüfen, ob der Service-Provider korrekt installiert ist und funktioniert, gehen Sie wie folgt vor:

- 1. Führen Sie das Programm **Dienstprogramme** aus.
- 2. Öffnen Sie den **Service-Provider**.

| nstprogramme                                            |                    |
|---------------------------------------------------------|--------------------|
| Willkommen                                              | Einstellungen      |
| litte wählen Sie hier das gewünschte<br>Dienstprogramm. | Service-Provider   |
|                                                         | Informationen      |
|                                                         | Anderungsprotokoll |

Der Service-Provider öffnet sich.

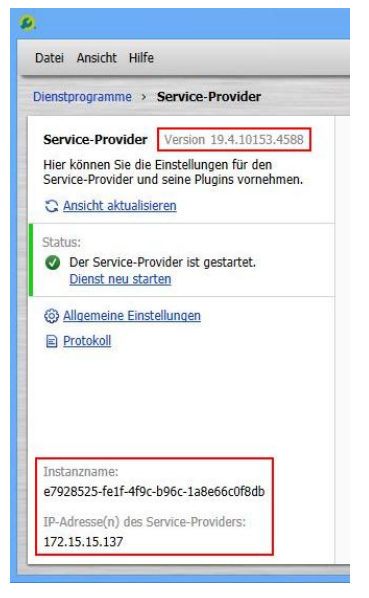

Ist der Service-Provider korrekt eingerichtet und gestartet, wird oben im Bereich auf der linken Seite die Versionsnummer des Service-Providers angezeigt. Unten werden der Instanzname, so wie er in der **ServiceProvider.ini** installiert wurde, und die IP-Adresse des Servers, auf dem der Service-Provider ausgeführt wird, angezeigt.

Ist der Service-Provider zwar installiert, aber nicht gestartet, wird in diesem Bereich folgende Statusmeldung angezeigt:

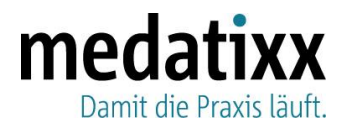

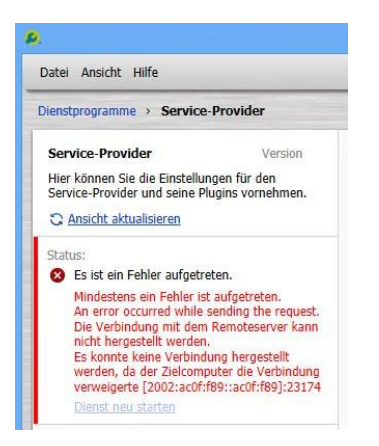

Ist der Service-Provider nicht installiert, erscheint folgende Meldung:

| Service-Provider                                   | ×           |
|----------------------------------------------------|-------------|
| Der Service-Provider ist nicht installie           | rt.         |
| Wenden Sie sich an Ihren Servicepartner für die In | stallation. |
|                                                    | ОК          |

#### G DATA anpassen

Erscheint in der Praxissoftware die Service-Provider-Meldung, obwohl der Service-Provider korrekt installiert ist, muss überprüft werden, ob auf dem Rechner eine G DATA-Aboversion mit Firewall-Schutz installiert ist. Ist dies der Fall, so muss in G DATA erneut der Port (wie in der Firewall) hinterlegt werden über Firewall -> Paragraphenzeichen (Regelassistent) und Netzwerkdienste freigeben oder sperren.

## FAQ

| Auswirkungen fehlen-<br>den Internetzugangs | Wie wirkt es sich für den Anwender aus, wenn an einer Station vo-<br>rübergehend kein Internetzugang vorhanden ist?                                                                                                    |
|---------------------------------------------|----------------------------------------------------------------------------------------------------|
|                                             | In diesem Fall sind die Katalogdaten nicht aktuell. Für den Betrieb der Praxissoftware ist es jedoch erforderlich, dass der Client mit dem Service-Provider störungsfrei kommunizieren kann.                                                                                                    |
| Portfreigaben                               | Sind noch andere Ports innerhalb der Installation freizugeben, als der Port in der Serviceprovider.ini?                                                                                                    |
|                                             | Eine Übersicht über die Ports erhalten Sie im Anhang zu diesem Dokument.                                                                                                    |
|                                             |                                                                                                    |
| LOG-Datei                                   | Kann man die LOG-Datei aus der Benutzeroberfläche des Service-<br>Providers heraus öffnen, ohne direkten Fernwartungszugriff auf den<br>Serverarbeitsplatz zu haben?                                                                                                    |
| LOG-Datei                                   | Kann man die LOG-Datei aus der Benutzeroberfläche des Service-<br>Providers heraus öffnen, ohne direkten Fernwartungszugriff auf den<br>Serverarbeitsplatz zu haben?<br>Die LOG-Datei kann über die Benutzeroberfläche (Dienstprogramme) des<br>Service-Providers heraus geöffnet werden. Diese LOG-Datei kann über<br>die Dienstprogramme auch gespeichert werden.                                                  |
| LOG-Datei<br>Starten des Dienstes           | Kann man die LOG-Datei aus der Benutzeroberfläche des Service-<br>Providers heraus öffnen, ohne direkten Fernwartungszugriff auf den<br>Serverarbeitsplatz zu haben?<br>Die LOG-Datei kann über die Benutzeroberfläche (Dienstprogramme) des<br>Service-Providers heraus geöffnet werden. Diese LOG-Datei kann über<br>die Dienstprogramme auch gespeichert werden.<br>Wird der Dienst bei Fehlern wieder gestartet? |